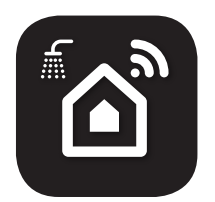

**AQUA ARISTON NET** for NUOS Wi-Fi

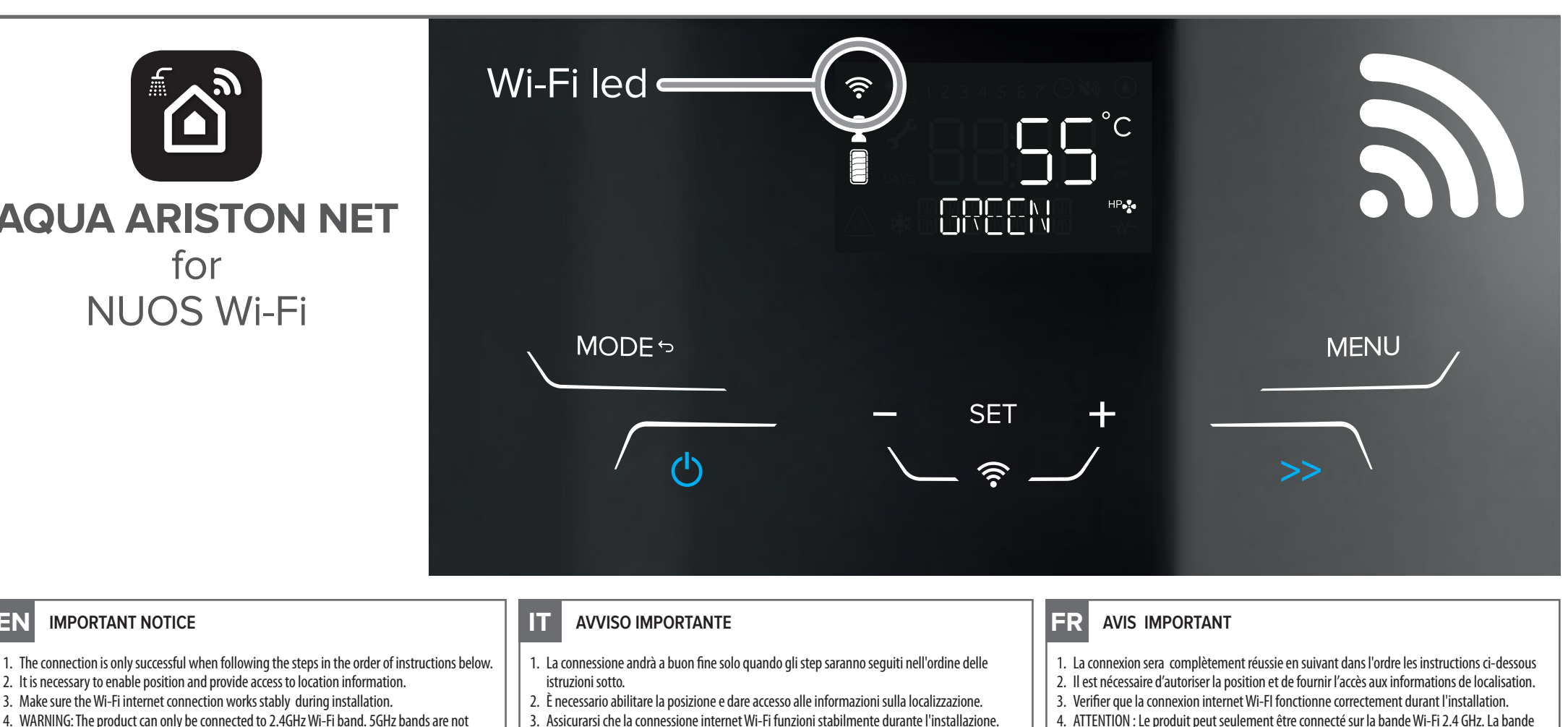

- 4. ATTENTION : Le produit peut seulement être connecté sur la bande Wi-Fi 2.4 GHz. La bande GHZ n'est pas supportée. Si c'est un routeur à deux bandes, prière de sélectionner l'option appropriée 2.4GHZ.
- 5. En cas d'installation sur le même BUS qu'un générateur de chauffage et avec une passerelle Wi-fi (sur le générateur ou sur le thermostat), le chauffe-eau peut aussi être piloté depuis l'application Ariston NET.

#### 1 | CREACIÓN DE CUENTA ES

through the Ariston NET App.

**IMPORTANT NOTICE** 

EN

1. La conexión es únicamente exitosa cuando se siguen los pasos en el orden indicado a continuación.

2. It is necessary to enable position and provide access to location information.

supported. If it is a dual band router, please select the appropriate 2.4GHz option.

5. In case of installation on BUS together with a heating generator and the presence of a Wi-Fi

gateway (on heating generator or smart thermostat), the water heater can also be managed

3. Make sure the Wi-Fi internet connection works stably during installation.

- 2. Es necesario habilitar la posición y proporcionar acceso a la información de ubicación.
- 3. Asegúrese de que la conexión a internet Wi-Fi funcione correctamente durante la instalación.
- 4. ADVERTENCIA: El producto solo se puede conectar a una banda Wi-Fi de 2.4GHz. Las bandas de 5 GHz no son compatibles. Si se trata de un router de doble banda, seleccione la opción adecuada de 2.4GHz.
- 5. En caso de instalación en BUS junto con un generador de calefacción y la presencia de una puerta de enlace Wi-Fi (en el generador de calefacción o termostato inteligente), el calentador de agua también se puede gestionar a través de la aplicación Ariston NET.

Número de asistencia técnica: 902 89 81 81

- 3. Assicurarsi che la connessione internet Wi-Fi funzioni stabilmente durante l'installazione.
- 4. ATTENZIONE il prodotto si connette solo a reti Wi-Fi a 2,4 GHz.
- Le reti a 5 GHz non sono supportate. Se sono entrambe presenti, accertarsi di selezionare la rete a 2,4 GHz.
- 5. In caso di installazione su BUS insieme a un generatore con funzione di riscaldamento ambiente e presenza di un gateway Wi-Fi (su generatore di riscaldamento o termostato smart), lo scaldacqua può essere anche gestitito attraverso la App Ariston NET.

### Numero di assistenza tecnica: 0732 633528

#### PT 1 | CRIAÇÃO DE CONTA

- 1. A conexão apenas estará completa se seguir os passos na ordem das instruções a seguir.
- 2. É necessário ativar a posição e fornecer acesso às informações de localização. 3. Verifique que a conexão Wi-Fi à Internet funciona de forma estável durante a instalação.
- 4. AVISO: O produto pode ser conectado apenas à banda Wi-Fi de 2,4 GHz. As bandas de 5GHz não são suportadas. Se for um router de banda dupla, selecione a opção apropriada de 2,4 GHz
- 5. No caso de conectar no BUS um gerador de calor para aquecimento conectado com um gateway Wi-Fi (integrado no gerador de calor ou no termóstato inteligente), o aquecedor de água também poderá ser controlado através da App Ariston NET.

### Número de assistença técnica: + 351 219 605 300

## 1. Die Verbindung ist nur dann erfolgreich, wenn Sie die Schritte in der unten angegebenen

- Reihenfolge ausführen. 2. Es ist erforderlich, den Standort zu aktivieren und den Zugriff auf Standortinformationen zu gewähren.
- 3. Stellen Sie sicher, dass die WLAN-Internetverbindung (Wi-Fi) während der Installation stabil funktioniert.
- 4. ACHTUNG: Das Produkt stellt nur eine Verbindung zu 2,4-GHz-WLAN-Netzwerken her. 5-GHz-Netzwerke werden nicht unterstützt. Wenn beide vorhanden sind, müssen Sie das 2,4-GHz-Netzwerk auswählen.
- 5. Bei Installation am BUS eines Wärmeerzeguers mit vorhandenem WLAN-Gateway (am Wärmeerzeuger oder in einem intelligenten Thermostat) kann der Warmwasserbereiter auch über die Ariston NET App verwaltet werden.

Nummer der technischen Unterstützung: DE +49 (0)7471-187-548, AT +43 820-202264

**DE** 1| WICHTIGER HINWEIS

# **Account creation**

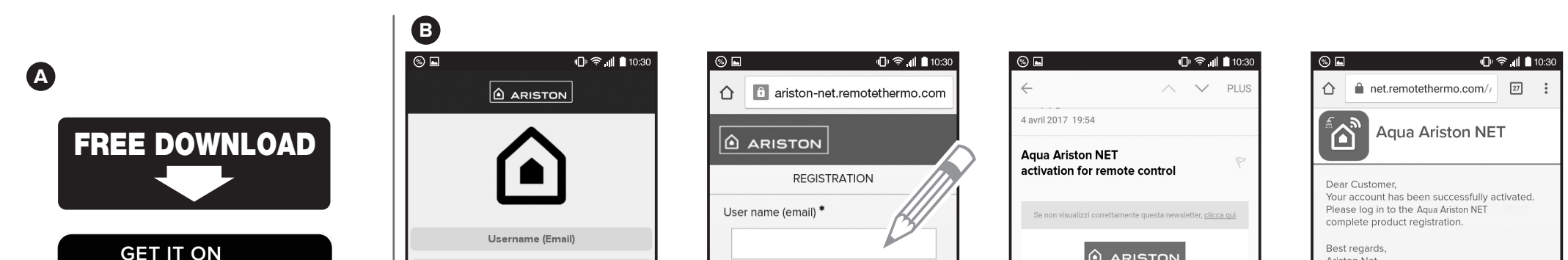

| Google play Sice Sice Sice Sice Sice Sice Sice Sice                                                                                                    | sword Secondary email mber me Password *                                                                                                    | Pear Customer.                                                                                                    |
|----------------------------------------------------------------------------------------------------|----------------------------------------------------------------------------------------------------|----------------------------------------------------------------------------------------------------|
| Available on the Forget                                                                                                    | DEMO                                                                                                    | Copyright © 2017 Ariston Thermo SPA - PL 01026940427                                                                                                    |
| <ul> <li>EN 1   ACCOUNT CREATION</li> <li>A Download the Aqua Ariston NET App from the Apple App Store or Google Play for free.</li> <li>Click on the SIGN UP button in the App and fill in the fields.<br/>Check your mailbox and click on the link to activate your account.</li> </ul>     | <ul> <li>1   CREAZIONE ACCOUNT</li> <li>Scarica gratis l'app Aqua Ariston NET dall'Apple App Store o da Google Play.</li> <li>Clicca sul tasto REGISTRAZIONE dell'App e compila i campi richiesti.<br/>Entra nella tua posta elettronica e clicca sul link per attivare l'account utente.</li> </ul> | <ul> <li>FR 1   CREATION DU COMPTE</li> <li>Télécharger gratuitement l'application Aqua Ariston NET depuis l'Apple App Store ou Google Play.</li> <li>Cliquer sur "S'INSCRIRE" dans l'application et renseigner les champs demandés. Aller dans sa boite mail et cliquer sur le lien dans l'email reçu pour activer le compte utilisateur.</li> </ul> |
| <ul> <li>ES 1   CREACIÓN DE CUENTA</li> <li>A Descarga gratuitamente la app Aqua Ariston NET desde la Apple App Store o Google Play.</li> <li>Selecciona el botoón de regristro sobre la App y rellena los campos.<br/>Comprueba tu correo y pulsa el link para activar tu cuenta.</li> </ul> | <ul> <li>PT 1   CRIAÇÃO DE CONTA</li> <li>A Descarregue gratuitamente o App Aqua Ariston NET desde a Apple App Store no Google Play.</li> <li>Prema no botão de Registro no App e preencha os campos. Verifique a sua conta de email e prema no link para ativar a sua conta.</li> </ul>             | <ul> <li>DE 1I ACCOUNT REGISTRIERUNG</li> <li>A Laden Sie die Aqua Ariston NET App aus dem Apple App Store oder Google Play kostenlos herunter.</li> <li>Klicken Sie auf die Taste REGISTRIERUNG in der App und füllen Sie die Felder aus. Überprüfen Sie Ihre E-Mail und klicken Sie auf den Link, um Ihr Konto zu aktivieren.</li> </ul>            |

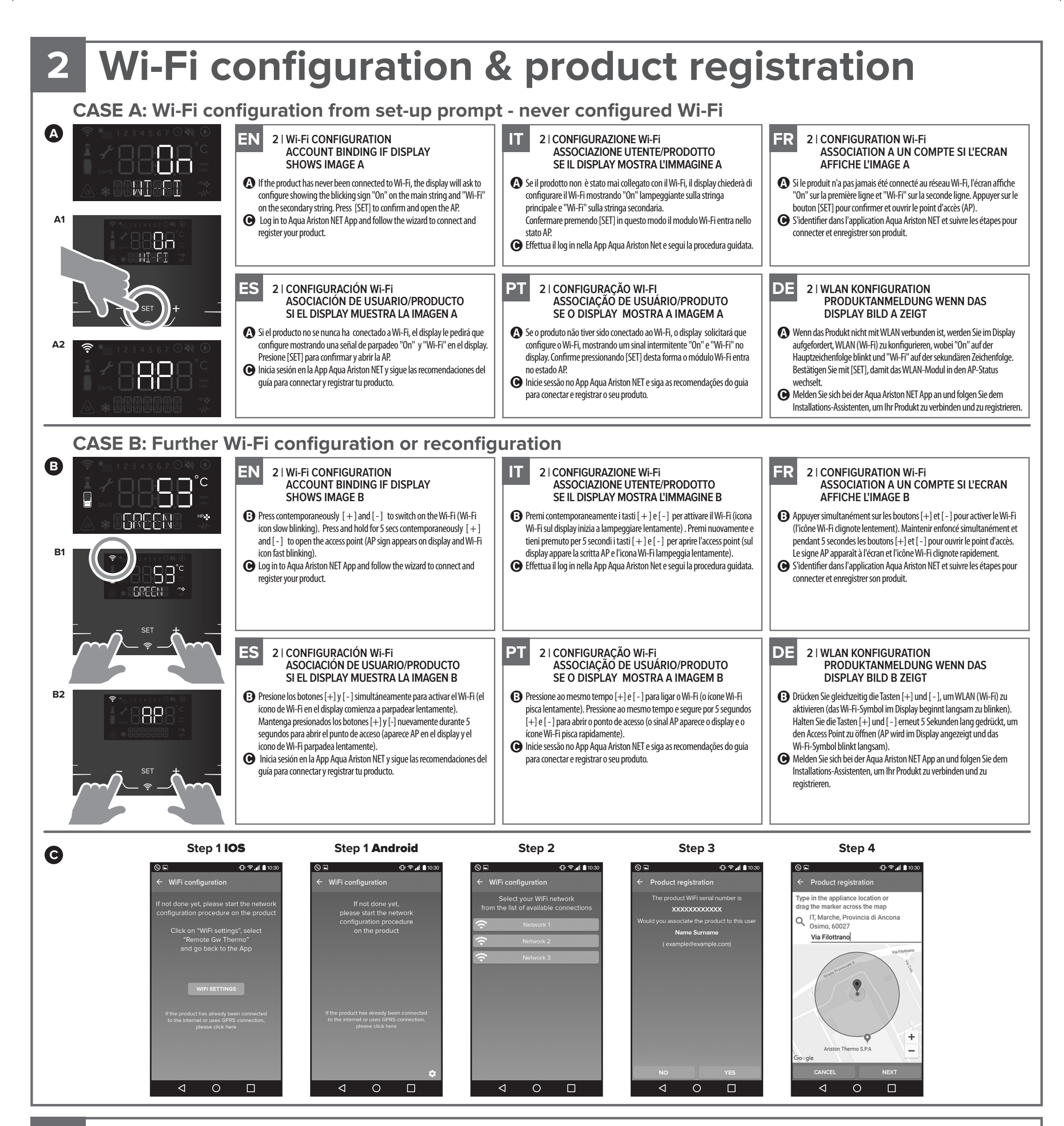

## **3** Procedure completed

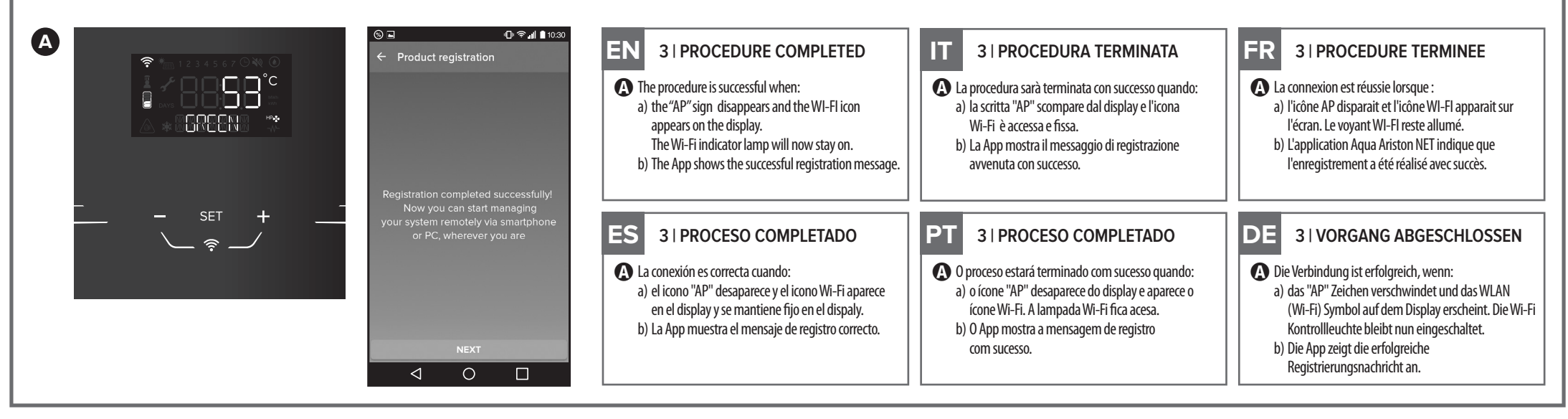

- **EN** | Images refer to main steps. The App may require to enable location permissions on the App.
- IT | Le immagini si riferiscono agli step principali. La App potrebbe chiedere di attivare i permessi di accesso alla posizione.
- FR | Les images se réfèrent aux étapes principales. L'activation de la localisation dans l'application peut être nécessaire à la connexion du produit.
- ES | Las imágenes se refieren a los pasos principales. La App puede requerir habilitar y activar la localización.
- PT | As imagems se referem às etapas principais. O App pode solicitar a activação e permissões de localização.
- DE | Die Bilder beziehen sich auf die Hauptschritte. Die App wird möglicherweise nach dem Aktivieren der Standortberechtigung fragen.